## PETUNJUK PENGGUNAAN WEB SAPA ADMIN

1. Login melalui LINK <u>https://sapa.uinsgd.ac.id</u> hingga tampilan seperti gambar dibawah.

| <complex-block></complex-block> | SAPA J UNI Ticketing System × +                          |                                                                                                    |      |
|---------------------------------|----------------------------------------------------------|----------------------------------------------------------------------------------------------------|------|
| <complex-block></complex-block> |                                                          |                                                                                                    |      |
| <image/>                        | ← → C O A # <sup>2</sup> https://sapa.uinsgd.ac.id/f0gin | 습                                                                                                    |      |
|                                 | SAPA Helpdesk Ticketing App                              | Experiment  Cogn  Cogn | 2024 |

2. Jika sudah login tampilan akan seperti gambar berikut

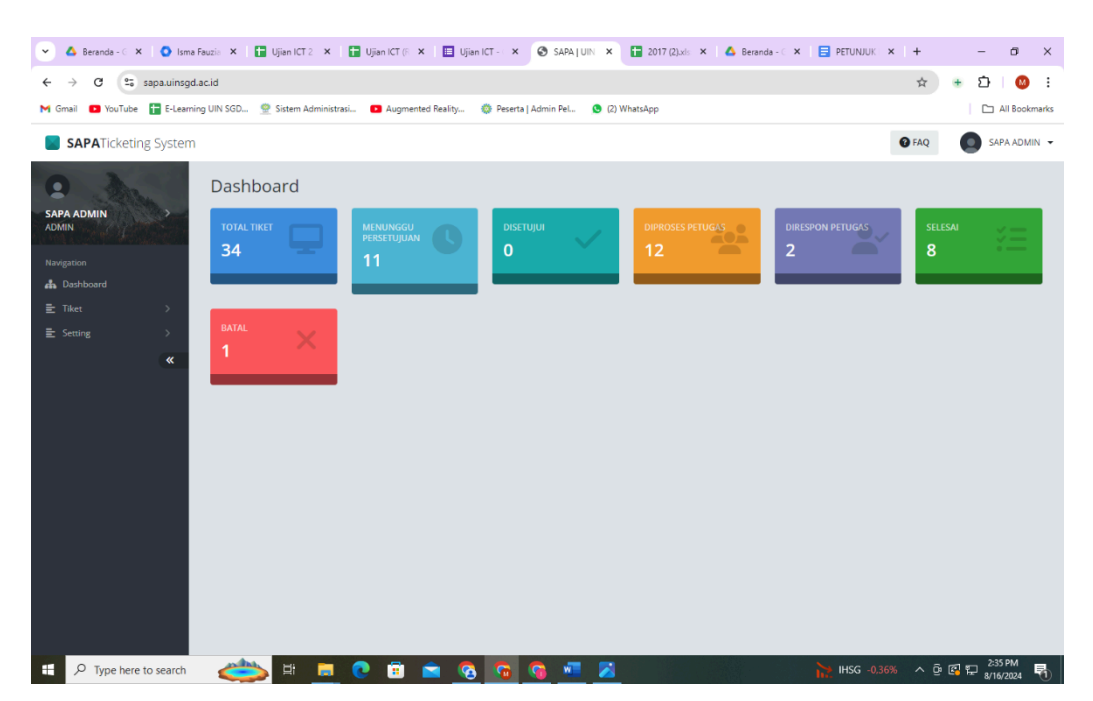

- 3. Klik pada dashboard sebelah kiri
  - Klik Menu Tiket
  - Klik Penugasan tiket
  - Lalu klik halaman terakhir ( data terbaru )
- 4. Setelah muncul tampilan seperti gambar dibawah :

| 👻 🔺 Beranda - G 🗙 🚺 💽 Isma Fauz      | zia 🗙 🚹 Ujian K     | CT 2 🗙 📔 Ujian IC | T (R 🗙 📗       | Ujian ICT - | × 🕄 SAP            | A   UIN 🗙 🚹 2017 (2) | als X | : 🛆 Beranda | - C 🗙 📑 PETUNJUK I   | × +      | - 🛛 🗙         |
|--------------------------------------|---------------------|-------------------|----------------|-------------|--------------------|----------------------|-------|-------------|----------------------|----------|---------------|
| ← → ♂ 😋 sapa.uinsgd.ac.i             | d/tiket/job         |                   |                |             |                    |                      |       |             |                      | ☆ +      | 🖸   🔕 🗄       |
| M Gmail 🔹 YouTube 🚹 E-Learning U     | IIN SGD 👲 Sistem    | Administrasi 🕒 Au | ugmented Reali | ty 🌼 F      | Peserta   Admin Pe | I 🧕 (2) WhatsApp     |       |             |                      |          | All Bookmarks |
| SAPATicketing System                 |                     |                   |                |             |                    |                      |       |             |                      | 🕜 FAQ    | SAPA ADMIN 👻  |
| 0                                    | Penugasan           | Tiket             |                |             |                    |                      |       |             |                      |          |               |
|                                      |                     |                   |                |             |                    |                      |       |             |                      |          |               |
| ADMIN                                | Data liketing       |                   |                |             |                    |                      |       |             |                      |          |               |
| Navigation                           | 10 v entrie         | s per page        |                |             |                    |                      |       |             | Sea                  | arch:    |               |
| 🚓 Dashboard                          | Nomor 🚽             | Dibuat Oleh 🛛 🌲   | TgI ≑          | Wkt \$      | Kategori 🌲         | Jenis Keluhan        | \$    | Prioritas 🜲 | Status               | Aksi     | ÷             |
| ≣ Tiket >                            | T-202408000029      | SAPA USER         | 2024-08-16     | 06:10:52    | Training ICT       | Ujian Susulan        |       | GENTING     | Batal                | ■ Detail |               |
|                                      | T 202408000020      |                   | 2024.09.16     | 06-20-20    | Freed              | Deadsforms Frend     |       |             | Colored              | =        |               |
| *                                    | 1-202408000030      | SAPA ADMIN        | 2024-08-16     | 06:20:29    | Email              | Pendaftaran Email    |       | RENDAH      | Selesai              | E Detail |               |
|                                      | T-202408000031      | SAPA USER         | 2024-08-16     | 06:35:06    | Training ICT       | Ujian Susulan        |       | GENTING     | Selesai              | 📃 Detail |               |
|                                      | T-202408000032      | SAPA USER         | 2024-08-16     | 07:22:48    | Training ICT       | Sertifikat           |       | GENTING     | Menunggu Persetujuan | 📃 Detail |               |
|                                      | Showing 31 to 34 of | 34 entries        |                |             |                    |                      |       |             | « < 1                | 2 3      | 4 > >         |
|                                      |                     |                   |                |             |                    |                      |       |             |                      |          |               |
|                                      |                     |                   |                |             |                    |                      |       |             |                      |          |               |
|                                      |                     |                   |                |             |                    |                      |       |             |                      |          |               |
|                                      |                     |                   |                |             |                    |                      |       |             |                      |          |               |
|                                      |                     |                   |                |             |                    |                      |       |             |                      |          |               |
| https://sapa.uinsgd.ac.id/tiket/job# |                     |                   |                |             |                    |                      |       |             |                      |          |               |
| E 🔎 Type here to search              | 📥 H                 | 🗖 💽 🚺             | 1              | 6           | o 🕥 🕯              | a 🔀 🛛                |       |             | 릘 31°C Kab           | ut ^ @ 🚱 | 2:39 PM       |

- 5. Lalu klik tab detail seperti yang ditunjuk panah diatas
- 6. Kemudian akan muncul tampilan seperti berikut :

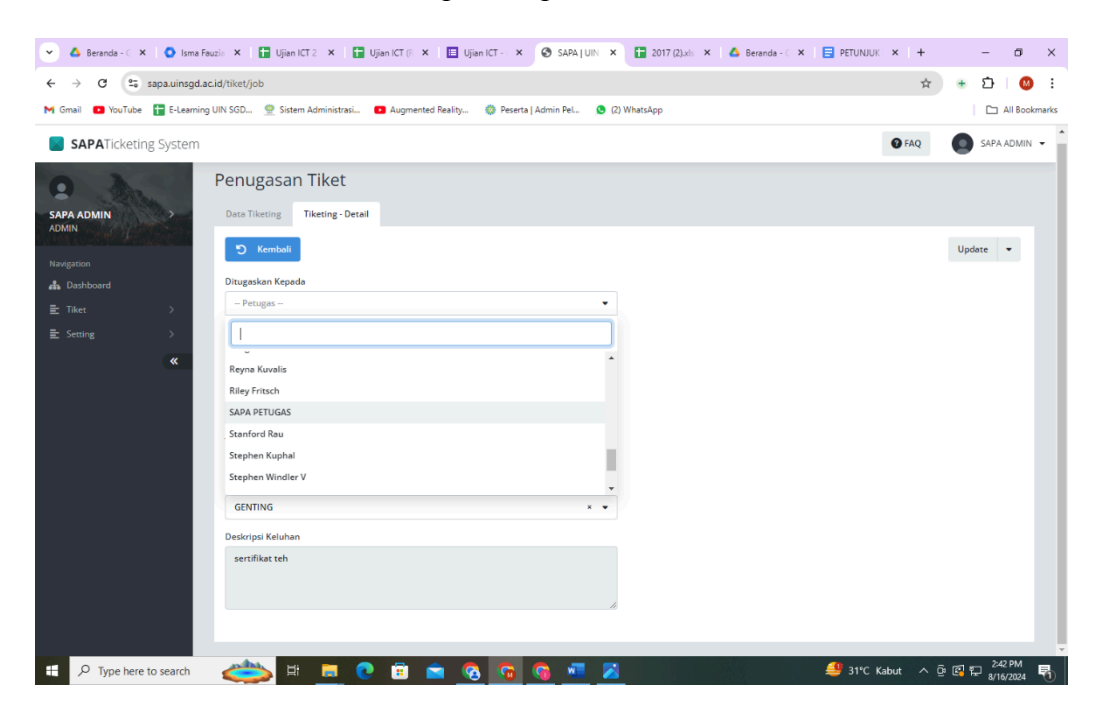

- 7. Lalu isi kolom penanggung jawab berdasarkan kategori :
  - Ditugaskan Kepada : SAPA PETUGAS
- 8. Setelah diisi kemudian klik panah bawah disamping tulisan **Update** seperti gambar berikut :

| 🗴 🛆 Beranda - C 🗴 🌘 Isma Fauzis 🗴 📑 Ujian ICT 2 🗴 📑 Ujian ICT 6 🗴 📑 Ujian ICT - 🗴 🎯 SARA J UN 🗴 📑 2017 (2).xis 🗴 🙆 Beranda - C 🗴 📑 PETUNUK | × +         | - c      | ×                  |
|----------------------------------------------------------------------------------------------------|-------------|----------|--------------------|
| ← → C sapauinsgd.acid/tiket/job                                                                                                    | Å           | • D      | 🛛 :                |
| M Gmail 💶 YouTube 冒 E-Learning UIN SGD 👷 Sistem Administrasi 💶 Augmented Reality 🝈 Peserta   Admin Pel 🕚 (2) WhatsApp                      |             | All B    | lookmarks          |
| SAPATicketing System                                                                                                    | 6 FAQ       | SAPA ADN | /in 🗸 🕯            |
| Penugasan Tiket                                                                                                    |             |          |                    |
| SAPA ADMIN Data Tileting Tiketing - Detail                                                                                                 |             |          |                    |
| Navigation Kembali                                                                                                    |             | Update 🝷 |                    |
| 🚓 Dashboard Ditugaskan Kepada                                                                                                    |             |          | -                  |
| E Tiket > -Petugas - *                                                                                                    |             |          |                    |
| E Setting                                                                                                    |             |          |                    |
| 🖴 🔎 Type here to search 🛛 🚵 🛱 📕 💽 🛱 💼 🚱 😘 😘 🖓 📲 🎽 🖉 🗳                                                                                      | abut ^ টি [ | 2:42 PN  | 1<br>24 <b>F</b> 1 |

9. Lalu pilih Approve

10. Kemudian muncul Tab Sukses lalu klik OK seperti gambar dibawah :

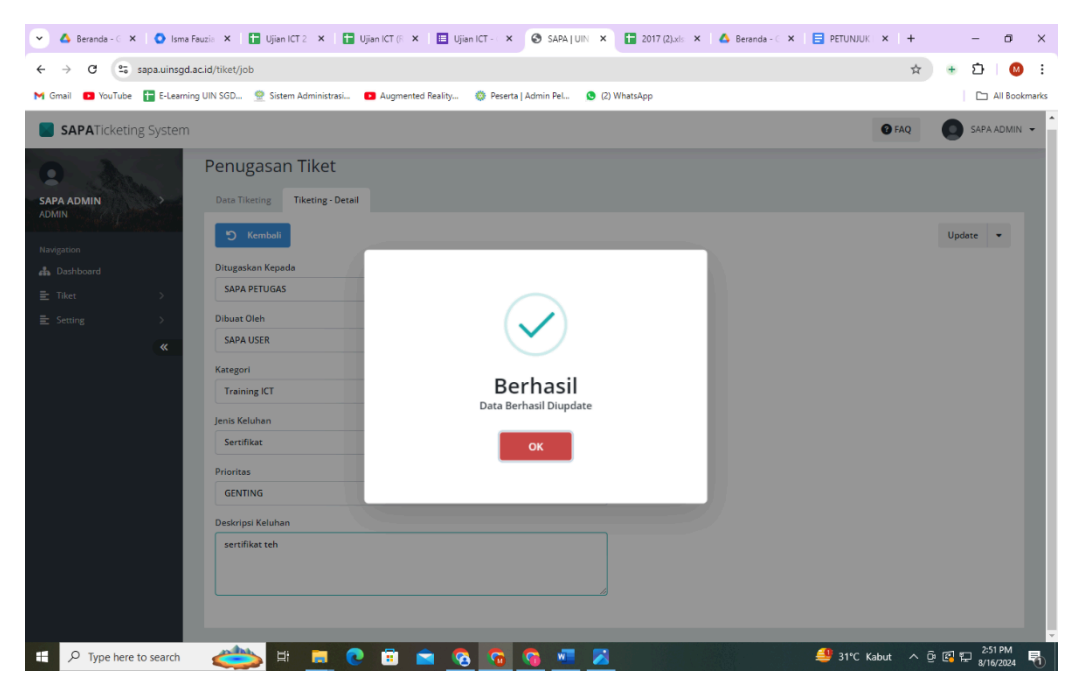

Catatan : Untuk perubahan pada penanggung jawab tugas masih bisa dilakukan walaupun sudah Approved.

11. Lalu tampilan akan berubah seperti gambar dibawah ini dan menandakan penugasan tiket sudah selesai.

| 👻 🔺 Beranda - 🗧 🗙 🛛 🗿 Isma Fauz | ia 🗴   🔚 Ujian ICT 2 🗴   🚼 Ujian ICT (F 🗴 | 🗉 Ujian ICT - 🔹 🕝 SAPA   UIN 🗙      | 🚼 2017 (2).xis 🗙 🔥 | Beranda - 🗧 🗙 📄 PETUNJUK | × +         | - 0 ×                |
|---------------------------------|-------------------------------------------|-------------------------------------|--------------------|--------------------------|-------------|----------------------|
| ← → C Sapa.uinsgd.ac.i          | d/tiket/job                               | sihu 🍈 Decerta I Arlmin Del 🛛 🔿 (7) | Whatsam            |                          | \$ <b>+</b> |                      |
| i contract i contract           |                                           | nigan 🦛 reactad Panan rean 💌 (c)    | marsepp            |                          |             |                      |
| SAPATicketing System            |                                           |                                     |                    |                          | 🕑 FAQ       | SAPA ADMIN 👻         |
| 0                               | Penugasan Tiket                           |                                     |                    |                          |             |                      |
| SAPA ADMIN                      | Data Tiketing Tiketing - Detail           |                                     |                    |                          |             |                      |
| Nadestion                       | iledmax C                                 |                                     |                    |                          | Арр         | roved 👻              |
| A Dashboard                     | Ditugaskan Kepada                         |                                     |                    |                          |             |                      |
| = Tiket >                       | SAPA PETUGAS                              | х 💌                                 |                    |                          |             |                      |
| E Setting >                     | Dibuat Oleh<br>SAPA USER                  | × •                                 |                    |                          |             |                      |
|                                 | Kategori                                  |                                     |                    |                          |             |                      |
|                                 | Training ICT                              | × •                                 |                    |                          |             |                      |
|                                 | Jenis Keluhan                             |                                     |                    |                          |             |                      |
|                                 | Sertifikat                                | × 👻                                 |                    |                          |             |                      |
|                                 | Prioritas                                 |                                     |                    |                          |             |                      |
|                                 | GENTING                                   | × •                                 |                    |                          |             |                      |
|                                 | Deskripsi Keluhan                         |                                     |                    |                          |             |                      |
|                                 | sertifikat teh                            |                                     |                    |                          |             |                      |
|                                 |                                           |                                     |                    |                          |             |                      |
| P Type here to search           | 之 🗄 📃 😢 💼 🚖                               | 🔁 🔤 🚱 🐼                             |                    | 🕮 31°C K                 | abut 🔨 🖸    | 2:53 PM<br>8/16/2024 |